## INSTRUKCJA DO ZATWIERDZANIA URLOPÓW WYPOCZYNKOWYCH PRZEZ MENADŻERA PODLEGŁYM PRACOWNIKOM.

| niwersytet Marii Curie-Skłodowskiej w                                                              | / Lublinie                                                                                                    | Witaj            |
|----------------------------------------------------------------------------------------------------|----------------------------------------------------------------------------------------------------|------------------|
| System samoobsługi System samo<br>pracowników menedżeró                                            | moobsługi Zadania do wykonania                                                                                                    |                  |
| Codziny pracy<br>Świadczenia dodatkowe i<br>wynagrodzenie<br>Kariera i rozwój<br>Podróże i wydatki | <ul> <li>Dane osobowe Wy mo obstarze można skorzystać z usług opracowywania i wyświetlania danych osobowych.         <ul> <li>Orgu pracownica wyrowadzać, zmieniać lub usuwać dane osobowe (np. adresy lub dane banku).</li> <li>Zgłaszanie niezgodności danych kadrowych Wym miejscu znajdują się informacje o osobach, z którymi należy się kontaktować w przypadku niezgodności danych kadrowych.</li> </ul> </li> </ul>                                                                                                    | dywnością.<br>a. |
|                                                                                                    | <ul> <li>Codziny pracy</li> <li>Wym obszarze można skorzystać z usług dotyczących wprowadzania czasu pracy, składania wniosków o neoberonść oraz wyświetlania danych kont czasowych.</li> <li>Przegląd nieobecność</li> <li>Ytym miejscu można wyświetlić przegląd nieobecności i sprawdzić, zmienić bądź usunąć istniejący urłop iu bin ne rodzaje nieobecności.</li> <li>Tworzenie wniosku o nieobecność</li> <li>Wym miejscu można wnioskować o urłop i inne rodzaje nieobecności.</li> <li>Harmonogram czasu pracy</li> <li>Wym miejscu można zaplanować urłopy wypoczynkowe.</li> <li>Harmonogram czasu pracy</li> <li>Wym miejscu możli we jest przeglądanie osobistego harmonogramu czasu pracy.</li> </ul> | itków.           |
|                                                                                                    | Świadczenia dodatkowe i wynagrodzenie           W tym miejscu może Pan/i wyświetlić plany, w których Pan/i aktualnie uczestniczy, zarejestrować uczestnictwo w nowych planach oraz pobrać w tym celu formularz.           • Zestawienie wynagrodzenia<br>W tym miejscu można wyświetlić ostatnie zestawienie wynagrodzenia.           • Roczna karta wynagrodzeń           • Dekłaracja PIT-12<br>W tym miejscu można wydrukować deklarację PIT-12                                                                                                    |                  |
| UMCS                                                                                               |                                                                                                    |                  |

Po zalogowaniu powinien pojawić się ekran jak powyżej. Klikamy w zakładkę "Zadania do wykonania".

## Po poprawnym kliknięciu w zakładkę zadania do wykonania powinien ukazać się taki ekran:

| Uniw      | versytet Marii Curie-S                   | Skłodowskiej w Lublinie                               |                         |                       |                                     |               |                            |                      |                |                                     | Witaj                       |                         |
|-----------|------------------------------------------|-------------------------------------------------------|-------------------------|-----------------------|-------------------------------------|---------------|----------------------------|----------------------|----------------|-------------------------------------|-----------------------------|-------------------------|
| Sy<br>pra | stem samoobsługi<br>acowników            | System samoobsługi Za<br>menedżerów w                 | adania do<br>ykonania   |                       |                                     |               |                            |                      |                |                                     |                             |                         |
| ><br>Akty | wne zapytania                            |                                                       |                         |                       |                                     |               |                            |                      |                |                                     |                             |                         |
| Zai       | Zadania workflow P<br>rządzanie czasem Z | Pozycje robocze (0)<br>Catwierdzenie nieobecności (1) |                         | kliknij w z           | akładkę "zatwierdzanie nieobecności | н             |                            |                      |                |                                     |                             |                         |
| Zada      | ania workflow - Po                       | zycje robocze                                         |                         |                       |                                     |               |                            |                      |                |                                     |                             |                         |
| W         | yświetlanie szyb. opra                   | acowania kryt.                                        |                         |                       |                                     |               |                            |                      | Zmiar          | na zapytania Definiowanie           | nowego zapytania Person     | alizacja                |
| W         | gląd:                                    | ✓ Nie jest odpow                                      | riedzialny   Realizacja | Powtórne przedłożenie | Zakończenie powtórnego przedłożenia | Przekazywanie | Przypisanie do użytkownika | Usuwanie przypisania | Zastępstwo     | Aktualizacja                        |                             | 24                      |
| 6         | Tytuł                                    | Język                                                 | Wysłane dnia            |                       | Termin realizacji                   |               | ID zadania                 |                      | Krótki tekst z | adania                              |                             |                         |
| <         |                                          |                                                       |                         | 111                   |                                     |               |                            |                      |                | Dstatnia aktualizacja <b>09.1</b> 0 | .2013 12:40:11 CET Aktuali  | ><br>zacjap;            |
| <         |                                          |                                                       |                         |                       |                                     |               |                            |                      | c              | Ostatnia aktualizacja <b>09.10</b>  | .2013 12:40:11 CET Aktuali: | ><br>zacja <sub>l</sub> |

Klikamy w zakładkę **"Zatwierdzanie nieobecności".** 

| Uniwersytet Marii Curie-S                  | Skłodowskiej w Lublini                        | ie                                |                              |                              |                         |                     |         | Witaj                                     |
|--------------------------------------------|-----------------------------------------------|-----------------------------------|------------------------------|------------------------------|-------------------------|---------------------|---------|-------------------------------------------|
| System samoobsługi<br>pracowników          | System samoobsług<br>menedżerów               | ji Zadania do<br>wykonania        |                              |                              |                         |                     |         |                                           |
| Aktywne zapytania                          |                                               |                                   |                              |                              |                         |                     |         |                                           |
| Zadania workflow P<br>Zarządzanie czasem Z | Pozycje robocze (0)<br>Zatwierdzenie nieobecn | ości (2)                          |                              |                              |                         |                     |         |                                           |
| arządzanie czasem -                        | Zatwierdzenie nieo                            | becności                          |                              |                              |                         |                     |         |                                           |
| Wata de Winingki a piga                    |                                               |                                   |                              |                              |                         |                     | De      | finiowanie nowego zapytania Personalizacj |
| Wgląd: Whioski o hieo                      | bb. V Zatwien                                 |                                   | Wates of                     | Code response                | Wata da                 | Codzino zokończonia | Ctatua  | 100komunt                                 |
|                                            |                                               | Kubuć Puchatek                    | 14 10 2012                   | G002 102p0C2                 | Wazrie do               | Godzina zakończenia | Status  | 1 Dei                                     |
|                                            | vy                                            | Adam Tastaury                     | 14.10.2013                   | 00:00:00                     | 14.10.2013              | 00:00:00            | Wystane | 1 Dni                                     |
| Chop wypoczynkow                           | ey                                            | Adam restowy                      | 10.10.2013                   | 00.00.00                     | 10.10.2013              | 00.00.00            | wysname | T DIII                                    |
| Λ                                          |                                               |                                   |                              |                              |                         |                     |         |                                           |
| If                                         |                                               |                                   |                              |                              |                         |                     |         |                                           |
| tt.                                        |                                               |                                   |                              |                              |                         |                     |         |                                           |
| kliknij w białą cegiełk                    | kę obok nazwy urlop                           | u. Po poprawnym zaznaczeniu podśw | vietlona zostanie cegiełka i | cała linia na niebiesko dot. | . wybranego pracownika. |                     |         |                                           |
|                                            |                                               |                                   |                              |                              |                         |                     |         |                                           |
|                                            |                                               |                                   |                              |                              |                         |                     |         |                                           |
|                                            |                                               |                                   |                              |                              |                         |                     |         |                                           |
|                                            |                                               |                                   |                              |                              |                         |                     |         |                                           |

Wybieramy "Zatwierdzanie" bądź "Odrzucanie".

| Uniwersytet Marii Curie-                                | Skłodowskiej w Lublinie                         |                                                                                                    |                                                                                |                                                        |                                       |                     |                    | Witaj -                                    |
|---------------------------------------------------------|-------------------------------------------------|----------------------------------------------------------------------------------------------------|--------------------------------------------------------------------------------|--------------------------------------------------------|---------------------------------------|---------------------|--------------------|--------------------------------------------|
| System samoobsługi<br>pracowników                       | System samoobsługi<br>menedżerów                | Zadania do<br>wykonania                                                                               |                                                                                |                                                        |                                       |                     |                    |                                            |
| Aktywne zapytania                                       |                                                 |                                                                                                    |                                                                                |                                                        |                                       |                     |                    |                                            |
| Zadania workflow F<br>Zarządzanie czasem <mark>Z</mark> | Pozycje robocze (0)<br>Zatwierdzenie nieobecnoś | ci (2)                                                                                                |                                                                                |                                                        |                                       |                     |                    |                                            |
| Zarządzanie czasem -                                    | Zatwierdzenie nieobe                            | cności                                                                                                |                                                                                |                                                        |                                       |                     |                    |                                            |
| Wgląd: Wnioski o nied                                   | ob. 🗸 Zatwierdza                                | nie Odrzucanie Eksport "                                                                              |                                                                                |                                                        |                                       |                     | De                 | tiniowanie nowego zapytania Personalizacja |
| Rodz. nieob./obecn                                      | Δ.                                              | Osoba odpowiedzialna                                                                                  | Ważne od                                                                       | Godz. rozpocz.                                         | Ważne do                              | Godzina zakończenia | Status             | Wykorzyst.                                 |
| Urlop wypoczynkow                                       | w /\                                            | Kubuś Puchatek                                                                                        | 14.10.2013                                                                     | 00:00:00                                               | 14.10.2013                            | 00:00:00            | Wysłane            | 1 Dni                                      |
| Urlop wypoczynkow                                       | ″ 4 r                                           | Adam Testowy                                                                                          | 10.10.2013                                                                     | 00:00:00                                               | 10.10.2013                            | 00:00:00            | Wysłane            | 1 Dni                                      |
|                                                         |                                                 |                                                                                                    |                                                                                |                                                        |                                       |                     |                    |                                            |
|                                                         | klikn<br>odrzu<br>Po za                         | ij w zakładkę "zatwierdzanie" ju<br>zcić kliknij w zakładkę obok "od<br>twierdzeniu wniosku dany urło | eśli chcesz udzielić Pracownik<br>Irzucanie".<br>op zaimportuje się automatycz | owi urlopu o który wniosku<br>nie do systemu Kadrowego | je. Jeśli chcesz<br>SAP UMCS i nie ma |                     |                    |                                            |
|                                                         | potrz                                           | eby wypełniania i przesyłania (                                                                       | do Biura Kadr wniosków w for                                                   | mie papierowej.                                        |                                       |                     |                    |                                            |
|                                                         |                                                 |                                                                                                    |                                                                                |                                                        |                                       |                     |                    |                                            |
|                                                         |                                                 |                                                                                                    |                                                                                |                                                        |                                       |                     | Ostatnia aktualiza | icja 09.10.2013 13:55:56 CET Aktualizacja⊜ |

W celu łatwiejszego podjęcia decyzji o zaakceptowaniu bądź odrzuceniu wniosku o urlop danego pracownika należy przejść do zakładki **"System samoobsługi menadżerów"** i wybrać **"Zespół"** a następnie **"Kalendarz zespołu"**.

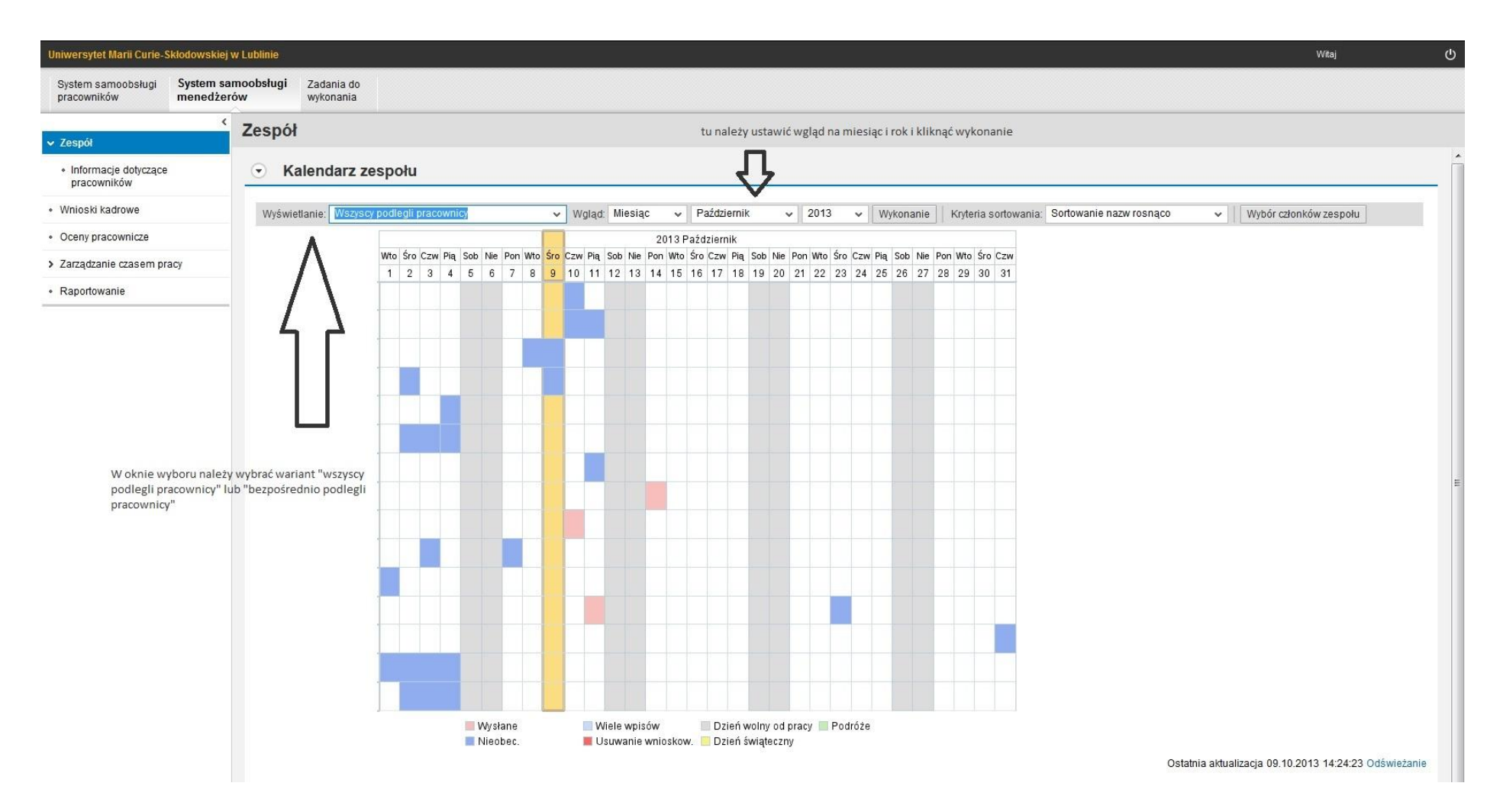

Kalendarz zespołu to wgląd do stanu urlopów podległego zespołu pracowników, na niebiesko podświetlone są urlopy zaakceptowane przez przełożonego, na różowo wysłane wnioski przez pracowników do akceptacji. Kolorem żółtym zaznaczony jest dzień bieżący.

Prosimy o każdorazowe wylogowanie się po skorzystaniu z systemu (prawy górny róg ekranu).